## Procédure Activer les fenêtres surgissantes (bloquées ou pop-ups) Google CHROME

Prendre note qu'il est essentiel d'utiliser le navigateur Google Chrome.

1. Accéder à Google Chrome en <u>cliquant</u> sur la loupe, <u>inscrire</u> « google chrome » dans l'outil de recherche et <u>sélectionner</u> « google chrome ».

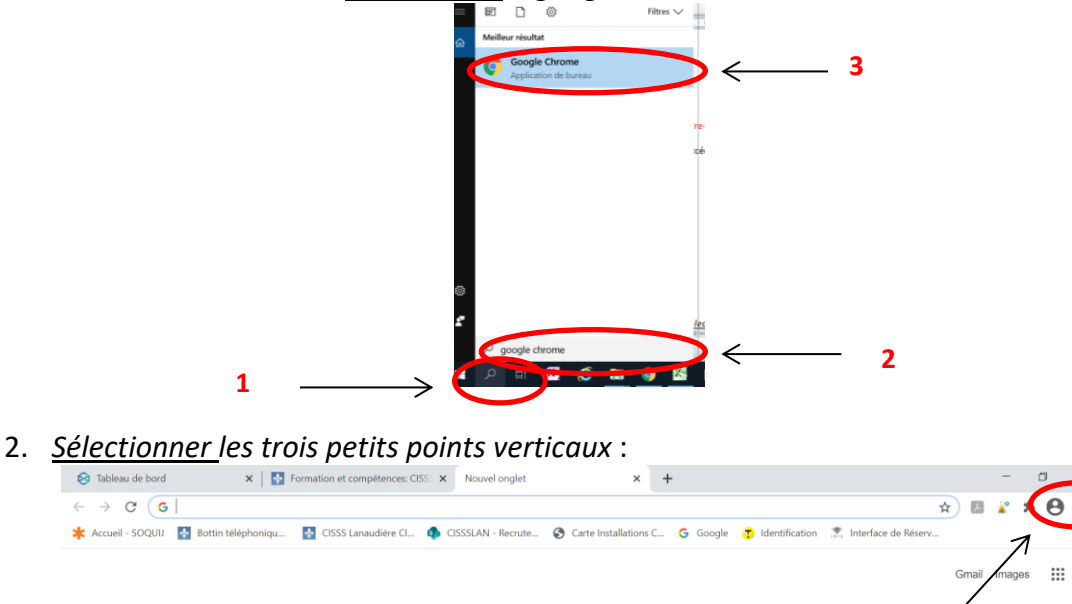

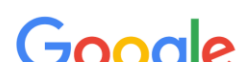

3. Un volet de choix apparaîtra et <u>sélectionner</u> "Paramètres";

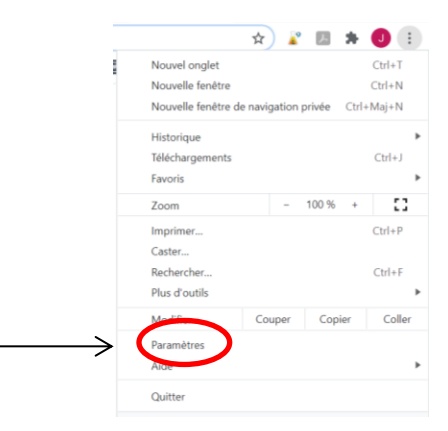

4. <u>Inscrire</u> "**pop**" dans la barre de recherche et <u>sélectionner</u> le résultat "**Paramètres des** sites" :

| Google et vous     Google et vous     Saisie automatique     Saisie automatique     Contrôle de sécurité     Effacer les données de navigation     Effacer les données de navigation     Effacer les données de navigation     Effacer les données de navigation     Effacer les données de navigation     Effacer les données de site     Effacer les données de site     Les cookles tiers sont bloqués lorsque vous utilisez le mode navigation privée     Apparence     Moteur de recherche     Navigateur par défaut     Paramètres des sites     Au démarrage     Au démarrage                                                                                                    | Paramètres |                             | 1                                                                                                    | 8   |
|----------------------------------------------------------------------------------------------------|------------|-----------------------------|----------------------------------------------------------------------------------------------------|-----|
| <ul> <li>Saisie automatique</li> <li>Saisie automatique</li> <li>Contrôle de sécurité</li> <li>Confidentialité et sécurité</li> <li>Confidentialité et sécurité</li> <li>Confidentialité et sécurité</li> <li>Cookies et autres données de site<br/>Les cookies tiers sont bloqués lorsque vous utilisez le mode navigation privée</li> <li>Apparence</li> <li>Moteur de recherche</li> <li>Sécurité</li> <li>Navigateur par défaut</li> <li>Paramètres des sites</li> <li>Au démarrage</li> <li>Au démarrage</li> </ul>                                                                                                    | •          | Google et vous              | Confidentialité et sécurité                                                                                                    |     |
| Contrôle de sécurité Efface re source se hangadon   Contrôle de sécurité Efface re source re source se hangadon   Confidentialité et sécurité Efface re la contrêce de site   Apparence Les cookies et autres données de site   Moteur de recherche Sécurité   Navigateur par défaut Paramètres des sites   Jau démarrage Permet de contrôler les informations que les sites peuvent utiliser et afficher (position, appareil)                                                                                                    | Ê          | Saisie automatique          | Effacer las despáss de seviention                                                                                                   |     |
| <ul> <li>Confidentialité et sécurité</li> <li>Apparence</li> <li>Apparence</li> <li>Moteur de recherche</li> <li>Navigateur par défaut</li> <li>Navigateur par défaut</li> <li>Paramètres des sites</li> <li>Au démarrage</li> <li>Paramètres des sites</li> <li>Paramètres des sites</li> <li>Paramètres des sites</li> <li>Paramètres des sites</li> <li>Paramètres des sites</li> <li>Paramètres des sites</li> <li>Paramètres des sites</li> <li>Paramètres des sites</li> <li>Paramètres des sites</li> <li>Paramètres des sites</li> <li>Paramètres des sites</li> <li>Paramètres des sites</li> </ul>                                                                                                    | ٢          | Contrôle de sécurité        | Effacer l'historique, supprimer les cookies, vider le cache, etc.                                                                   | · · |
| Apparence Moteur de recherche Navigation sécurisée (protection contre les sites dangereux) et autres paramètres de sécurité Navigation sécurisée sites Paramètres de sites Permet de contrôler les informations que les sites peuvent utiliser et afficher (position, appareil) Au démarrage                                                                                                    | 0          | Confidentialité et sécurité | Cookies et autres données de site                                                                                                   |     |
| Q       Moteur de recherche       Image: Sécurité         Image: Navigation sécurisée (protection contre les sites dangereux) et autres paramètres de sécurité       Image: Navigation sécurisée (protection contre les sites dangereux) et autres paramètres de sécurité         Image: Image: Im | ۲          | Apparence                   | Les cookies tiers sont bloqués lorsque vous utilisez le mode navigation privée                                                      |     |
| <ul> <li>Navigateur par défaut</li> <li>Paramètres des sites</li> <li>Au démarrage</li> <li>Permet de contrôler les informations que les sites peuvent utiliser et afficher (position, appareil peuvent égolitres popule et plus)</li> </ul>                                                                                                    | Q          | Moteur de recherche         | <ul> <li>Sécurité</li> <li>Navigation sécurisée (protection contre les sites dangereux) et autres paramètres de sécurité</li> </ul> | •   |
| U Au démarrage  → Permet de contrôler les informations que les sites peuvent utiliser et afficher (position, appareil ) Profes fenêtres pop up et plus)                                                                                                    |            | Navigateur par défaut       | Paramètres des sites                                                                                                    |     |
|                                                                                                    | ப          | Au démarrage                | Permet de contrôler les informations que les sites peuvent utiliser et afficher (position, appareil profes pop-up et plus)          |     |
| Paramètres avancés 🔹 1 résultat                                                                                                    | Paran      | nètres avancés 👻            | 1 résultat                                                                                                    |     |

5. <u>Descendre la page complètement vers le bas</u> et <u>sélectionner</u> le résultat **"Pop-up et redirections**" apparaissant dans le volet Contenu :

|   | Auto | risations supplémentaires                                                                                     | ~ |  |  |
|---|------|----------------------------------------------------------------------------------------------------|---|--|--|
|   | Cont | Contenu                                                                                                    |   |  |  |
|   | ٩    | Cookies et données de sites<br>Les cookies tiers sont bloqués lorsque vous utilisez le mode navigation privée | • |  |  |
|   | <>   | JavaScript<br>Autorisé                                                                                        | • |  |  |
|   |      | Images<br>Tout afficher                                                                                       | • |  |  |
| < | Z    | Pop-up et redirections<br>Bloqué                                                                              | • |  |  |

6. <u>Sélectionner</u> l'option **"Bloqué (recommandé)**" afin de changer pour "**Autorisé**" (sauf si déjà à l'option "Autorisé") :

| Paramètres |                             | Q, pop                   | 8            |
|------------|-----------------------------|--------------------------|--------------|
| <b>±</b>   | Google et vous              | ← Pop-up et redirections | Q Rechercher |
| Ê          | Saisie automatique          |                          |              |
| ۲          | Contrôle de sécurité        | Bloqué (recommandé)      |              |
| •          | Confidentialité et sécurité | Bloquer                  | Ajouter      |
| ۲          | Apparence                   |                          |              |
| Q          | Moteur de recherche         | Aucun site ajoute        |              |
|            | Navigateur par défaut       | Autoriser                | Ajouter      |
| U          | Au démarrage                | Aucun site aiouté        |              |
| Parar      | nètres avancés 🔹            |                          |              |

| Paramètres |                             | Q pop                    | 8            |
|------------|-----------------------------|--------------------------|--------------|
| ÷          | Google et vous              | ← Pop-up et redirections | Q Rechercher |
| Ê          | Saisie automatique          |                          |              |
|            | Contrôle de sécurité        | Autorisé                 |              |
| •          | Confidentialité et sécurité | Bloquer                  | Ajouter      |
| ۲          | Apparence                   | Augur aite clauté        |              |
| Q          | Moteur de recherche         | Aucun site ajoute        |              |
|            | Navigateur par défaut       | Autoriser                | Ajouter      |
| Ċ          | Au démarrage                | Aucun site ajouté        |              |
| Parar      | nètres avancés              |                          |              |